## How to change ordered lists properties

1. Under Edit mode, right-click on list (hover over numbers).

| AGRAP | H     |                     |               |                                                                                                 |
|-------|-------|---------------------|---------------|-------------------------------------------------------------------------------------------------|
| Pa    | arag  | raph type           | : Single      | Column                                                                                          |
| Ce    | nter  | Content             |               |                                                                                                 |
|       | В     | <i>I</i> <u>U</u> ≡ | = :=          | 1 > • • • • • • • • • • • • • • • • • •                                                         |
| We    | elcor | ne to the De        | epartment     | of Psychology Undergraduate Program page. From here you can find just about everything you need |
| en    | icour | rage you to l       | browse ou     | r website before coming in, as many of the answers you are looking for can be found here.       |
| - u   | nde   | eroradua            | te Maio       | ors and Minors                                                                                  |
| D.    |       | ame                 | ite muje      |                                                                                                 |
| FI    | Uği   | dills               |               |                                                                                                 |
| 1     | lâ    | Paste               | Deveholo      |                                                                                                 |
| :     | 69    | Edit Link           |               | Chology                                                                                         |
|       | 62    | Unlink              |               | opment (Child Development Track or Lifespan Track)                                              |
|       | 1=    | Numbered L          | ist Propertie | s                                                                                               |
|       | 2-    |                     |               |                                                                                                 |
| _     |       |                     |               |                                                                                                 |
|       | body  | ol li a             |               |                                                                                                 |
| 0     | Disab | le rich-text        |               |                                                                                                 |
|       |       |                     |               |                                                                                                 |

2. Select "Numbered List Properties" and select style from drop-down.

| PARAGE | IRAGRAPH                                                                                                    |  |  |  |  |  |
|--------|----------------------------------------------------------------------------------------------------|--|--|--|--|--|
|        | Paragraph type: Single Column                                                                                                    |  |  |  |  |  |
|        | Center Content                                                                                                    |  |  |  |  |  |
|        | $ \begin{array}{c c c c c c c c c c c c c c c c c c c $                                                                                                    |  |  |  |  |  |
|        | Welcome to the Department of Psychology Undergraduate Program page. From here you can find just about everything you need encourage you to browse our website before coming in, as many of the answers you are looking for can be found here.                                                                                                    |  |  |  |  |  |
|        | Undergraduate                                                                                                    |  |  |  |  |  |
|        | Programs Start Type   1. B.A. degrees in F 1 <not set="">   • B.A. degrees in Bi Lower Roman (i, ii, iii, iv, v, etc.) Upper Roman (I, II, III, IV, V, etc.)   • B.A. degrees in In Lower Alpha (a, b, c, d, e, etc.) Upper Alpha (A, B, C, D, E, etc.)   • B.A. degrees in Human Develor Upper Alpha (A, B, C, D, E, etc.) or Lifespan Track)</not> |  |  |  |  |  |
| ÷÷     | body ol li a                                                                                                    |  |  |  |  |  |
|        | Ditable rich_text                                                                                                    |  |  |  |  |  |

3. Save changes.